## Inserer le Profil Creality Falcon2 pro

-1- Cliquez en bas aà droite sur "Appareils"

2025/09/02 07:45

| 520   | Coupes/Calques Bills                                                         |
|-------|------------------------------------------------------------------------------|
| 020   | # Calque Mode Vit/Puiss Sortie Afficher Air                                  |
| 400   | ·                                                                            |
|       | •                                                                            |
| 360   |                                                                              |
|       | 8                                                                            |
|       | >                                                                            |
| 320   | •                                                                            |
|       |                                                                              |
|       | Couleur de calque Vitesse (mm/m) 1 🗘                                         |
| 280   | Nombre de passages 1 🗘 Puissance max (%) 0.00 🗘                              |
|       | Intervalle (mm) 0.100 🗘                                                      |
| 2.40  | Coupes/ Dé Co Commande de Texte de v Propriétés de L.                        |
| 2.40  | Laser Mile                                                                   |
|       | Disconnected                                                                 |
| 200   |                                                                              |
|       | Suspendre Arreter Demarrer                                                   |
|       |                                                                              |
| 160   | Cadrer OCadrer Enregistrer GCode Exécuter GCode                              |
|       | Autoguider Accéder à l'origine Démarrer à partir de : Coordonnées absolues 👻 |
| 120   |                                                                              |
| 120   | Origine de la tâche                                                          |
|       | Afficher la dernière position                                                |
|       | Optimiser le themin de coupe Paramètres d'optimisation                       |
| . (   | Appareils t S0 * 9 <sup>64</sup> Creality Falcon2 Pro *                      |
|       |                                                                              |
| 40    |                                                                              |
|       |                                                                              |
|       | The share described                                                          |
| 520 0 | Laser Bibliotheque de materiaux                                              |

-2- Cliquez sur "Importer"

|                                                                                      | Арра                                              | reils           | 8        |
|--------------------------------------------------------------------------------------|---------------------------------------------------|-----------------|----------|
| iste de vos appareils                                                                |                                                   |                 |          |
| No Machine                                                                           | e<br>e   GCode                                    |                 |          |
|                                                                                      |                                                   |                 |          |
|                                                                                      |                                                   |                 |          |
|                                                                                      |                                                   |                 |          |
|                                                                                      |                                                   |                 |          |
|                                                                                      |                                                   |                 |          |
|                                                                                      |                                                   |                 |          |
|                                                                                      |                                                   |                 |          |
|                                                                                      |                                                   |                 |          |
| No Machine - None<br>300mm x 200mm, origi                                            | n at front left                                   |                 |          |
| No Machine - None<br>300mm x 200mm, origi<br>Trouver mon laser                       | n at front left<br>Créer manuellement             | LightBurn Bride | Importer |
| No Machine - None<br>300mm x 200mm, origi<br>Trouver mon laser<br>Définir par défaut | n at front left<br>Créer manuellement<br>Modifier | LightBurn Bride | Importer |

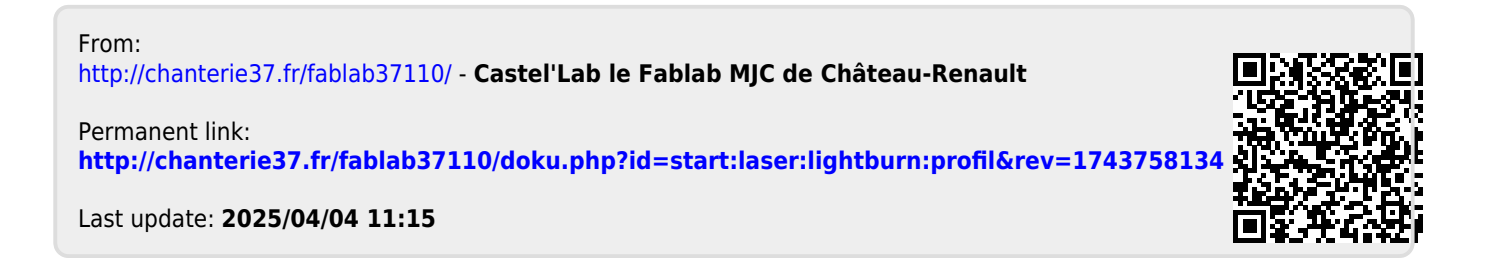